### Zakładanie konta w Classroom

- 1. Musimy mieć założone konto na .....@gmail.com
- 2. W wyszukiwarce wpisujemy: classroom I pojawi nam się:

|    |          | google class                       | room                               |                                |                             |
|----|----------|------------------------------------|------------------------------------|--------------------------------|-----------------------------|
|    |          | Q Wszystko                         | ▶ Filmy                            | 🖬 Grafika                      | 🗉 Wiado                     |
|    |          | Około 935 000                      | 000 wynikó                         | w (0,41 s)                     |                             |
|    |          | classroom.goo                      | gle.com 💌                          |                                |                             |
|    |          | Google Cla                         | assroom                            |                                |                             |
|    |          | Sign in. Use yo<br>see. Not your o | our <b>Google</b> /<br>computer? U | Account. Ema<br>se a private b | il or phone.<br>rowsing win |
| 3. | Wybierar | ny link jak powyż                  | ej i wyświet                       | li się okno:                   |                             |
|    |          |                                    | Goo                                | gle                            |                             |
|    |          |                                    | Zalogu                             | uj się                         |                             |
|    |          |                                    |                                    |                                |                             |

Użyj konta Google

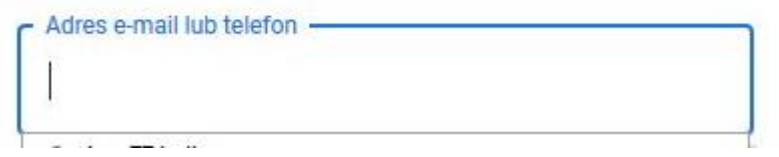

4. W którym wpisujemy nasz e-mail i zatwierdzamy Dalej i pojawi nam się:

| r Wpisz hasło |   |
|---------------|---|
|               | 0 |
|               |   |

- 5. Wprowadzamy Hasło i naciskamy Dalej
  - 5.1. Może pojawić się informacja o potwierdzeniu naszego konta, czyli weryfrikacja tego czy my jesteśmy jego właścicielami.
  - 5.2. Przechodzimy okienka i zatwierdzamy tak jak nam się wyświetlają. Pojawi nam się:

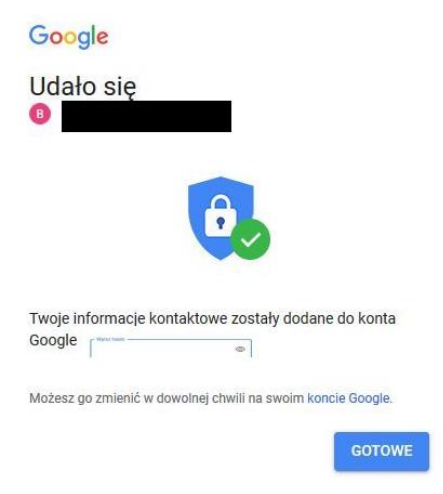

6. Kolejne okno, w którym naciskamy Dalej

|       | <b>Google</b> Classroom                                                                                                    |
|-------|----------------------------------------------------------------------------------------------------|
| Dzięł | i Classroom uczniowie mogą łatwiej się komunikować, oszczędzać<br>czas i lepiej organizować swoją pracę. Więcej informacji     |
|       | •                                                                                                    |
|       | DALEJ                                                                                                    |
| Do    | łączając, zgadzasz się na udostępnianie informacji kontaktowych osobom<br>zapisanym na zajęcia. <mark>Więcej informacji</mark> |

7. Następnie wyświetli się:

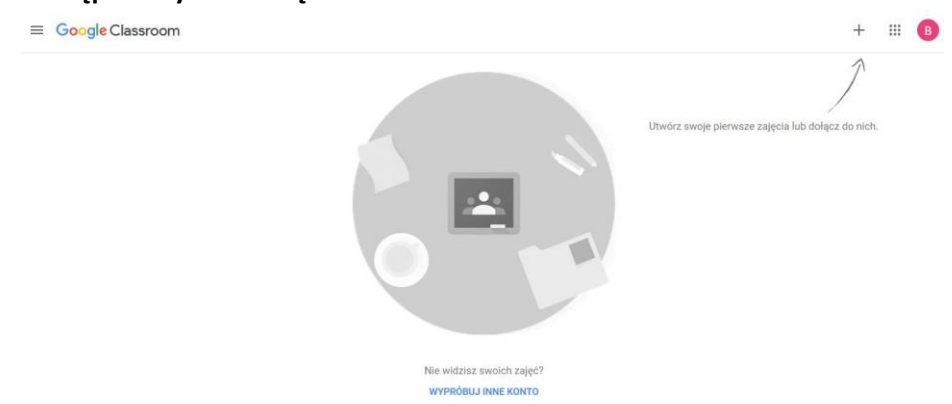

8. Wybieramy na nim znak + i wyświetli nam się:

| +                                 |   | B |
|-----------------------------------|---|---|
| Dołącz do zajęć<br>Utwórz zajęcia |   |   |
|                                   | - |   |

- Utwórz swoje pierwsze zajęcia lub dołącz do nich.
- 9. Gdzie naciskamy na Utwórz zajęcia i mamy wtedy, gdzie musimy zaznaczyć :znam i rozumiem......

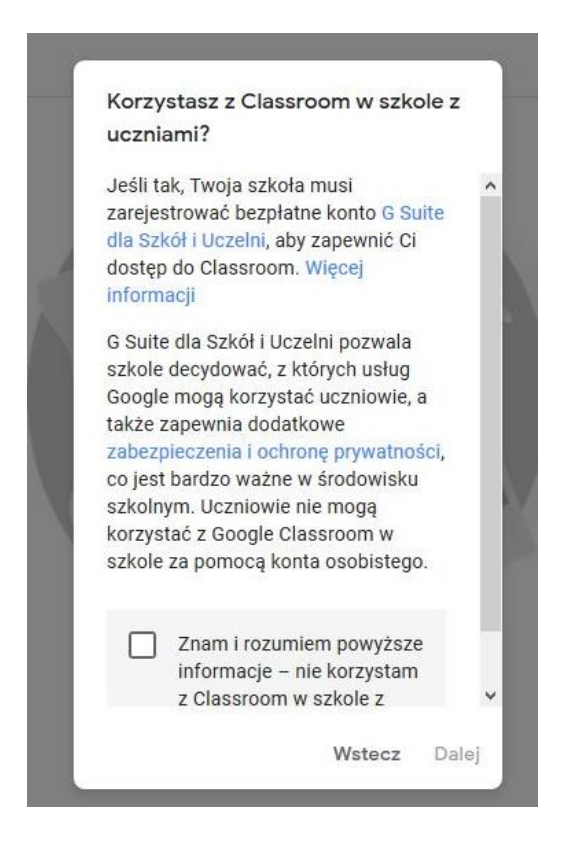

10. Pojawi się okno, gdzie uzupełniamy swoimi informacjami i naciskamy Utwórz;

| Nazwa zajęć (wymagane)<br>Klasa1a |  |
|-----------------------------------|--|
| Sekcja                            |  |
| COŚ                               |  |
| Przedmiot                         |  |
| j.angielski                       |  |
| Sala                              |  |
| 1                                 |  |

#### 11. Następne okno:

| ≡ Klasa1a<br><sub>coś</sub> |                                        | Strumień Zadania Osoby Oceny  | ۲                                 |
|-----------------------------|----------------------------------------|-------------------------------|-----------------------------------|
|                             | Klasa1a<br>coś<br>Kod zajęć kybąs4u [] |                               | Nybierz motyw<br>Prześlij zdjęcie |
|                             | Nadchodzące<br>Brak zadań do oddania w | Udostępnij coś swojej klasie_ | 5                                 |
|                             | najbizszym czasie<br>Wyświeti wszystko | Kontaktuj się z uczniami      |                                   |
| 0                           |                                        | Odpowiadaj na posty uczniów   |                                   |

### 12. Wybieramy "Udostępnij coś swojej klasie" i będzie cos takiego

|                                                              | Prześlij zdjęcie                    |
|--------------------------------------------------------------|-------------------------------------|
| Nadchodzące<br>Brak zadań do oddania w<br>najbliższym czasie | Dla:<br>Klasa1a coś 👻 Wszyscy ucz 👻 |
| Wyświetl wszystko                                            | Udostępnij swojej klasie            |
|                                                              | Dodaj Anuluj Opublikuj              |

#### Naciskamy na Dodaj

13. Pojawi się takie okno

| Man             | 10.000                  |          | Mazusovuoz  | - |
|-----------------|-------------------------|----------|-------------|---|
| KIdS            |                         | Ť        | wszyscy ucz | • |
| Udo             | stępnij sv              | wojej kl | asie        |   |
|                 |                         |          |             |   |
|                 |                         |          |             |   |
|                 |                         |          |             |   |
| ۵               | Dysk Go                 | oogle    |             |   |
| ۵               | Dysk Go<br>Link         | oogle    |             |   |
| <b>A</b><br>(3) | Dysk Go<br>Link<br>Plik | ogle     |             |   |

14. Jak wybierzemy plik to nam się wyświetli :

| Wstaw p  | liki za pon | nocą Dysku | Google                |                    |  |
|----------|-------------|------------|-----------------------|--------------------|--|
| Ostatnie | Prześlij    | Mój dysk   | Dyski współdzielone   | Oznaczone gwiazdką |  |
|          |             |            | Przeciągnij pl        | iki tutaj          |  |
|          |             |            | - lub                 |                    |  |
|          |             |            | Wybierz pliki z urząd | zenia              |  |
|          |             |            |                       |                    |  |
|          |             |            |                       |                    |  |
|          |             |            |                       |                    |  |
|          |             |            |                       |                    |  |

#### 15. Naciskamy na wybierz plik z urządzenia i mamy:

Anuluj

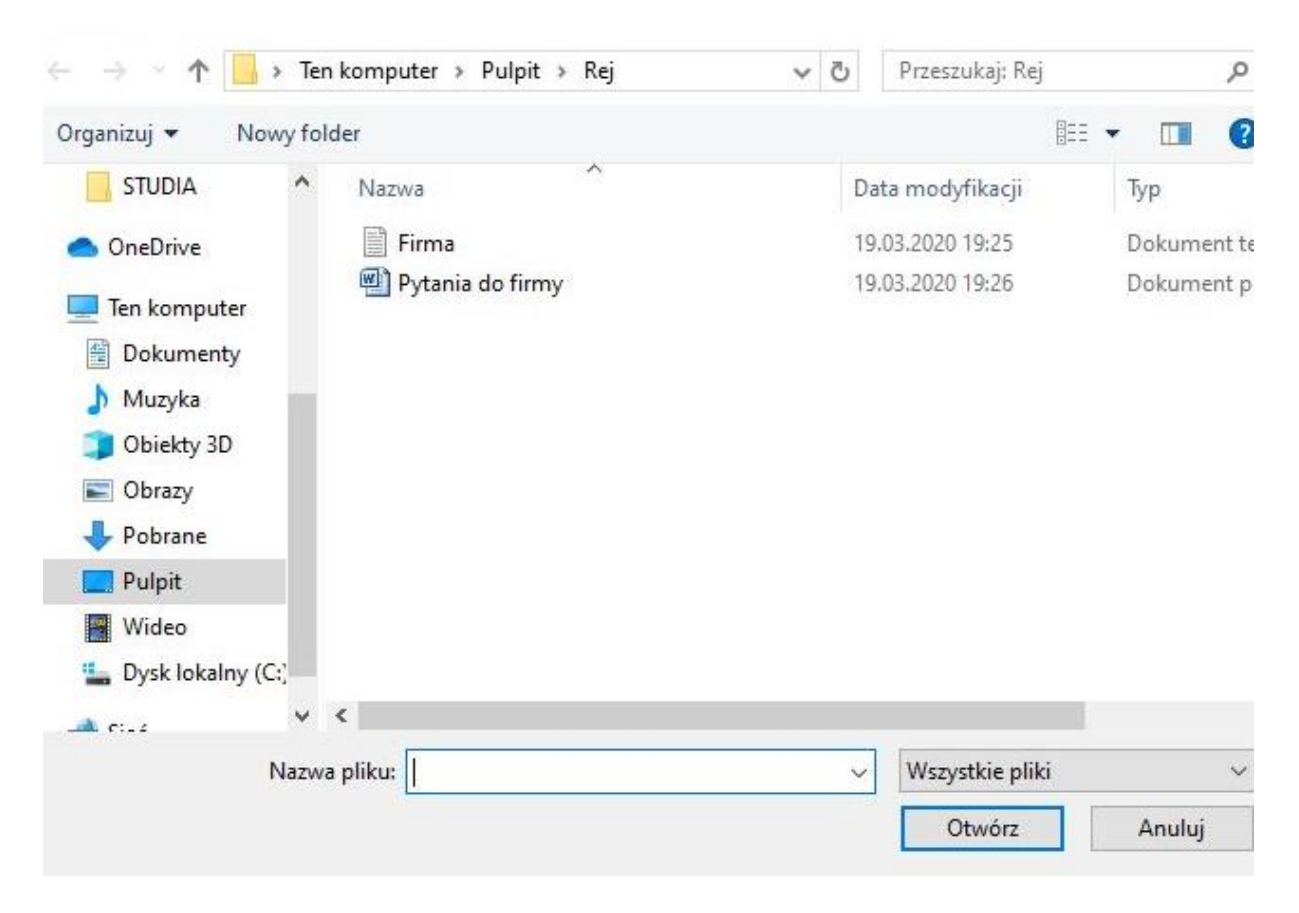

### 16. Zaznaczamy plik naciskamy Otwórz i mamy:

|              |              | Strumien     | Zadania             | Osoby | Oceny         |  |
|--------------|--------------|--------------|---------------------|-------|---------------|--|
| Wstawn       | liki za nom  | oca Dysku G  | oodle               |       |               |  |
| wstaw p      | iiki za poli | iocą Dysku o | oogie               |       |               |  |
| Ostatnie     | Prześlij     | Mój dysk     | Dyski współdzielone | Oznac | zone gwiazdką |  |
| Firma.txt    | 8.56K        |              |                     |       |               |  |
| Dodai wiecei | plików       |              |                     |       |               |  |
|              |              |              |                     |       |               |  |
|              |              |              |                     |       |               |  |
|              |              |              |                     |       |               |  |
|              |              |              |                     |       |               |  |
|              |              |              |                     |       |               |  |
|              |              |              |                     |       |               |  |
|              |              |              |                     |       |               |  |
|              |              |              |                     |       |               |  |
| Prześlij     | Anuluj       |              |                     |       |               |  |
|              |              |              |                     |       |               |  |

17. Naciskamy na prześlij i pojawi się:

| Nadchodzące                                   | Dla:                        |        |             |
|-----------------------------------------------|-----------------------------|--------|-------------|
| Brak zadań do oddania w<br>najbliższym czasie | Klasa1a coś 👻 Wszyscy ucz 👻 |        |             |
| Wyświetl wszystko                             | Udostępnij swojej klasie    |        |             |
|                                               | Firma.txt<br>Tekst          |        | ×           |
|                                               | 0 Dodaj                     | Anuluj | Opublikuj 👻 |
|                                               | <u></u>                     |        |             |

18. Przeciągamy myszką nasz plik w miejsce Udostępnij swojej klasie i widzimy:

| $\equiv Klasa1a _{cos}$ |                                                              | Strumień Zadania Osoby Oceny                                                                                                    | ş | £Э | <br>C |
|-------------------------|--------------------------------------------------------------|----------------------------------------------------------------------------------------------------|---|----|-------|
|                         | Nadchodzące<br>Brak zadań do oddania w<br>najbliższym czasie | Dia:<br>Klasa1a coś 👻 Wszyscy ucz 💌                                                                                             |   |    |       |
|                         | wyswieti wszystko                                            | Udostępnij swojej klasie<br>https://drive.google.com/file/d/1nlJa5u4NlqzbDFISQgqf5tiFvo181URv/view?usp=drive_web&<br>authuser=0 |   |    |       |
|                         |                                                              | Firma.txt<br>Tekst                                                                                                    |   |    |       |
|                         |                                                              | Dodaj Anuluj Opublikuj                                                                                                    | • |    |       |
| ୭                       |                                                              | Kontaktuj się z uczniami                                                                                                    |   |    |       |

### 19. Naciskamy na Opublikuj i mamy:

| ≡ Klasa1a<br><sub>coś</sub> |                                         | Strumień Zadania Osoby Oceny                                                      |                                   |
|-----------------------------|-----------------------------------------|-----------------------------------------------------------------------------------|-----------------------------------|
|                             |                                         |                                                                                   | Wybierz motyw<br>Prześlij zdjęcie |
|                             | Nadchodzące<br>Brak zadań do oddania w  | Udostępnij coś swojej klasie                                                      | ţ                                 |
|                             | najbliższym czasie<br>Wyświetl wszystko | 16:27<br>https://drive.google.com/file/d/1niJa5u4NiqzbDFISQgqf5tiFvo181URv/view?u | sp=drive_web&authuser=0           |
|                             |                                         | Firma.txt<br>Tekst                                                                |                                   |
|                             |                                         | Dodaj komentarz do zajęć                                                          | ⊳                                 |

20. Możemy napisać wiadomość do uczniów np.:

| Strumień                          | Zadania                | Osoby           | Oceny                        |                                   |
|-----------------------------------|------------------------|-----------------|------------------------------|-----------------------------------|
|                                   |                        |                 |                              | Wybierz motyw<br>Prześlij zdjęcie |
| Udostępnij cos                    | ś swojej klasie        |                 |                              | ţ;                                |
| 16:27<br>https://drive.google.com | n/file/d/1nlJa5u4N     | llqzbDFlSQgqf5t | iFvo181URv/view?usp=drive_wa | eb&authuser=0                     |
| Fin<br>Te                         | r <b>ma.txt</b><br>kst |                 |                              |                                   |
| Piszemy pole                      | ecenia lub wiadomo     | ości            |                              |                                   |

### Aby wysłać naciskamy na strzałkę

### 21. Możemy u góry ekranu wybrać zadania

|                                              | Strumień                               | Zadania                  | Osoby          | Oceny                               |
|----------------------------------------------|----------------------------------------|--------------------------|----------------|-------------------------------------|
| + Utwórz                                     |                                        |                          | Kalenc         | darz Google 📄 Folder zajęć na Dysku |
|                                              |                                        |                          |                |                                     |
| lutaj mozesz prz                             | ypisac zad                             | dania                    |                |                                     |
| E Utwórz projekty i py                       | ypisac zac<br>rtania                   | dania                    |                |                                     |
| Utwórz projekty i py     Korzystaj z tematów | YPISAC ZAC<br>rtania<br>/ do porządkow | dania<br>wania zadań w r | moduły lub jec | dnostki                             |

### 22. Następnie Utwórz i pojawi się:

|    | Sti                 | rumień | Zadania         | Osoby          | Oceny       |                       |
|----|---------------------|--------|-----------------|----------------|-------------|-----------------------|
| +  | Utwórz              |        |                 | Kalend         | larz Google | Folder zajęć na Dysku |
| Ê  | Projekt             |        |                 |                |             |                       |
| Ê  | Projekt – test      | zac    | dania           |                |             |                       |
| 2  | Pytanie             |        |                 |                |             |                       |
|    | Materiał            |        |                 |                |             |                       |
| 11 | Użyj posta ponownie | akow   | /ania zadan W i | modury lub jed | INOSTKI     |                       |
|    | Temat               | ają je | widzieć uczni   | owie           |             |                       |

#### 23. Wybierając Materiały mamy:

| G Logo | anie – Konta Google 🗙 🖪 Zadania z zajęć Klasa 1a coś 🗙 🕂 |                             |
|--------|----------------------------------------------------------|-----------------------------|
| €→     | C 1 https://dassroom.google.com/w/NTQ4ODU5NDMzMzda/t/all | ⊴ ☆ 🚽 🛝 🗈 🗿 🛎               |
| ×      | Materiał                                                 | Opublikuj                   |
|        | Tytuł                                                    | Dla:                        |
|        |                                                          | Klasala coś 👻 Wszyscy ucz 🔻 |
|        | Opis (opcjonalnie)                                       | Temat                       |
|        |                                                          | Brak tematu 👻               |
|        |                                                          |                             |
|        | Dodaj + Utwórz                                           |                             |
|        |                                                          |                             |
|        |                                                          |                             |
|        |                                                          |                             |

Należy Pamiętać o naciskaniu Opublikuj.....

## Dodawanie nowej Klasy:

1. Naciskamy w lewym górnym rogu na trzy linie

# ≡ Google Classroom

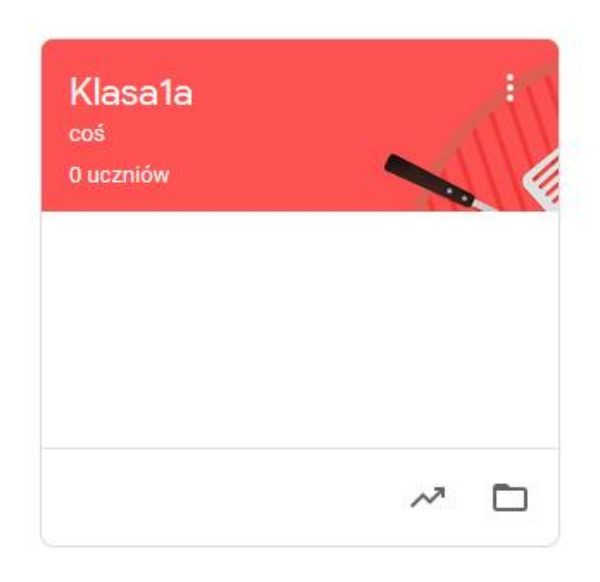

#### 2. Pojawi się:

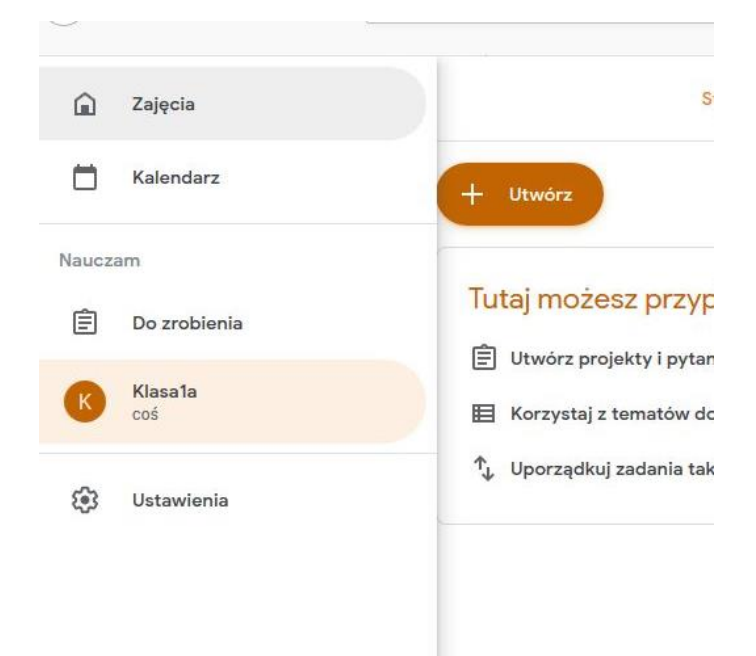

3. Naciskamy Zajęcia i pojawi się:

#### ≡ Google Classroom

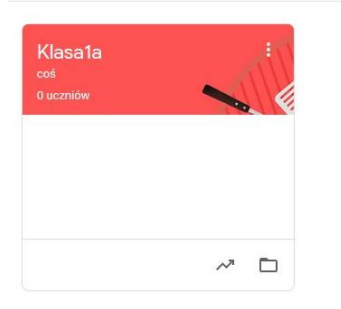

#### 4. Naciskamy na plus w prawym górnym rogu i pojawi się

| ≡ Google Cla | assroom | + = 8                             |
|--------------|---------|-----------------------------------|
| Klasa1a      |         | Dołącz do zajęć<br>Utwórz zajęcia |
| 0 uczniów    |         |                                   |
|              |         |                                   |
|              | ~ •     |                                   |

#### 5. Naciskamy na Utwórz zajęcia i mamy

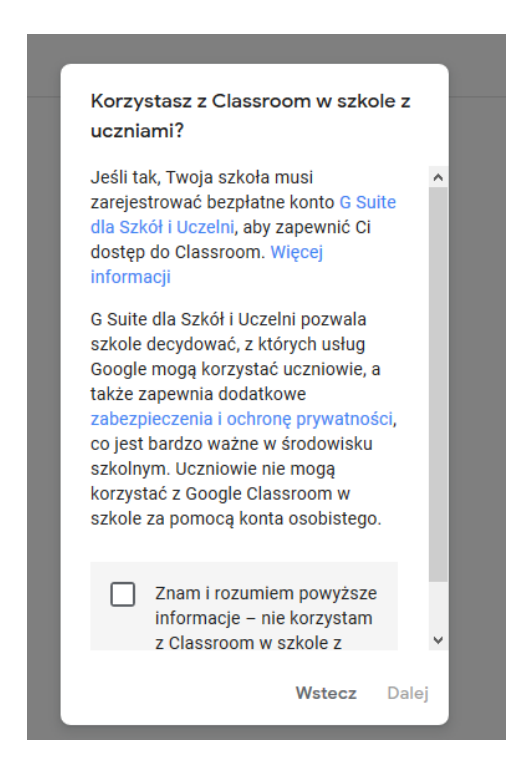

- 6. Zaznaczamy "Znam i rozumiem...", oraz Dalej
- 7. Później mamy:

+ 🏼 🔳

| Jtwórz zajęcia         |        |        |
|------------------------|--------|--------|
| Nazwa zajęć (wymagane) |        |        |
| Sekcja                 |        |        |
| Przedmiot              |        |        |
| Sala                   |        |        |
|                        | Anuluj | Utwórz |

8. Po wypełnieniu naciskamy Dalej

# Zapraszanie uczniów do klasy:

#### 1. Naciskamy na napis Klasa1a lewym przyciskiem myszy

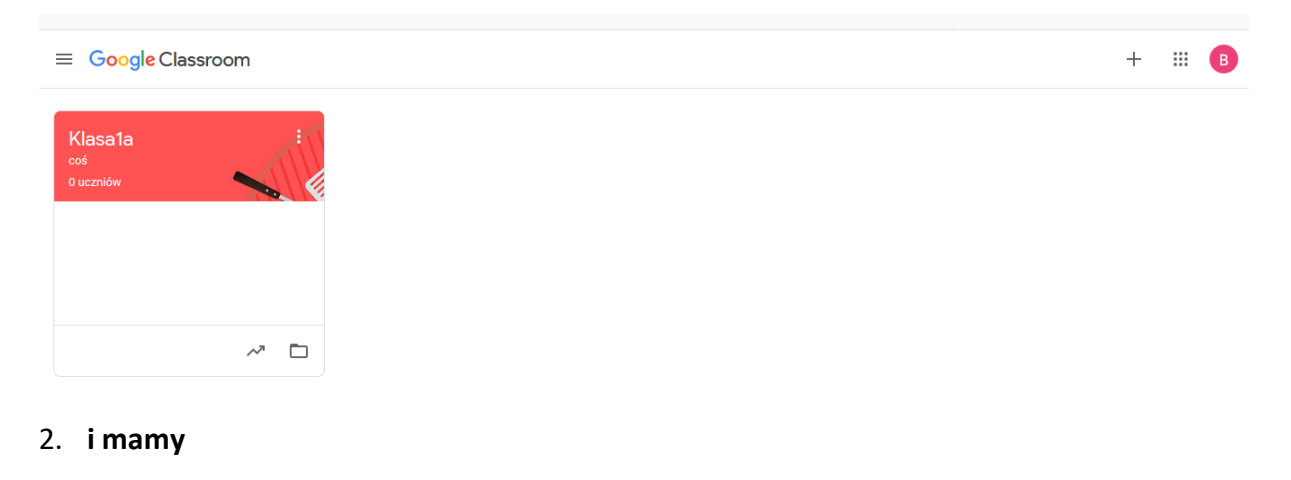

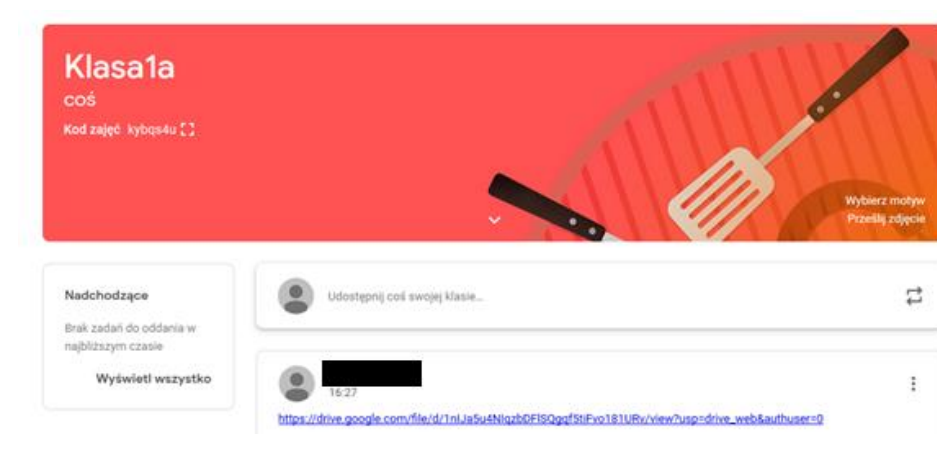

3. Naciskamy na kwadrat za napisem Kod zajęć i wyświetli się:

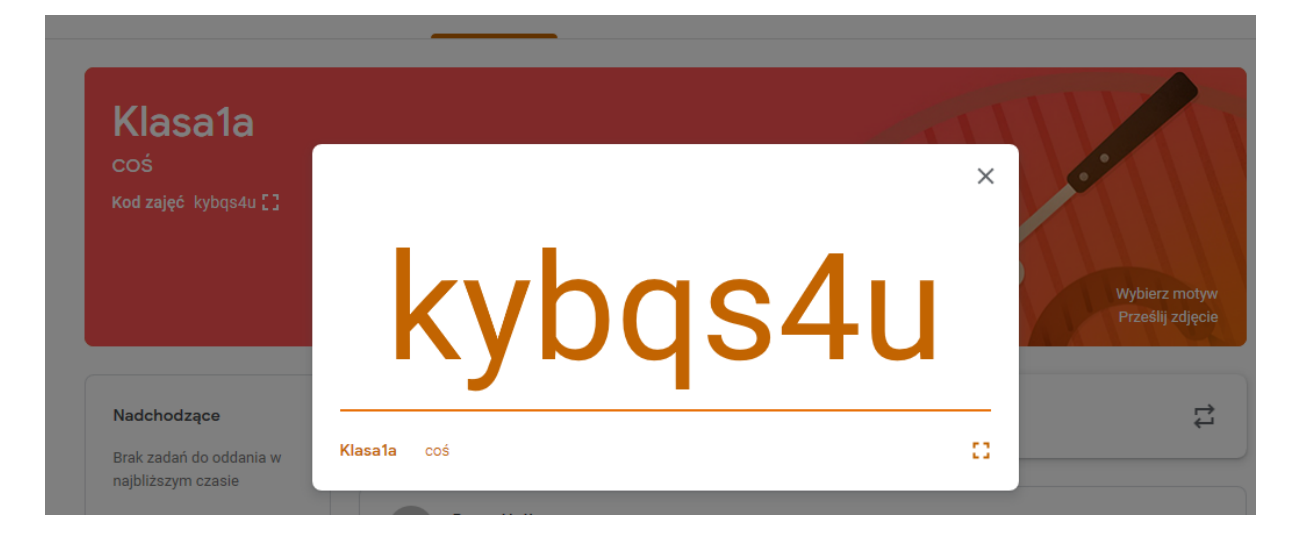

4. Zaznaczamy napis myszką i kopiujemy naciskając prawy przycisk myszy na zaznaczeniu np.:

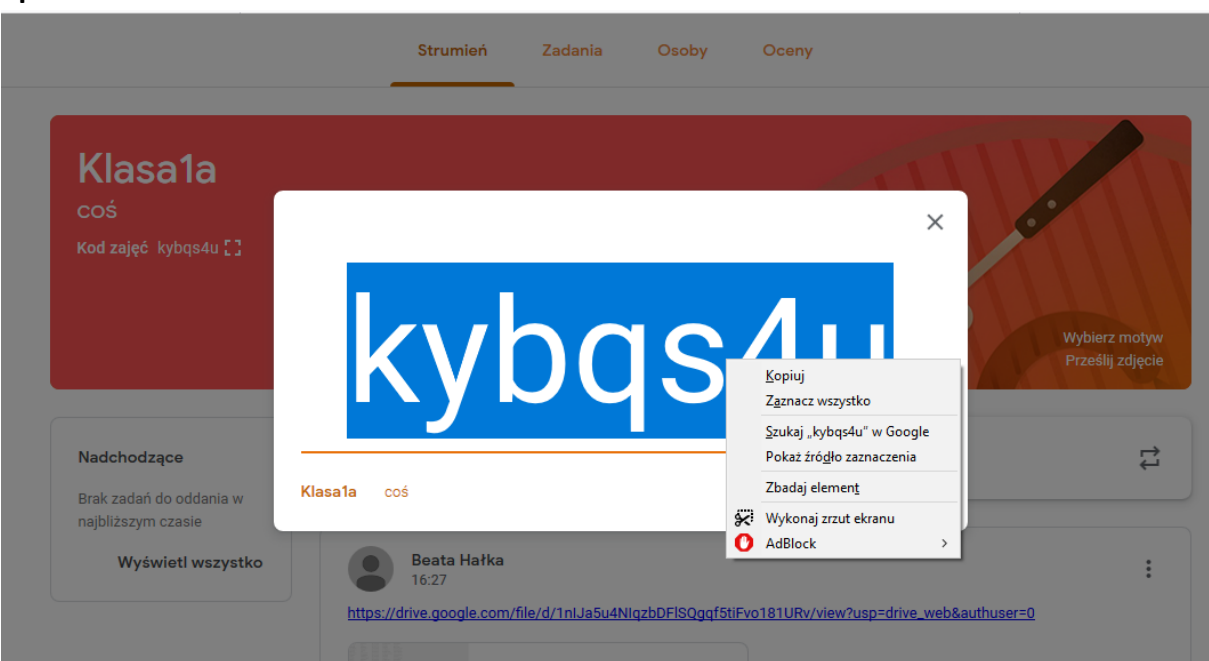

5. Skopiowany kod przesyłamy uczniom przez dziennik elektroniczny. Taki sam kod całej klasie, lub grupie. Uczniowie się logują i wtedy w zakładce osoby pojawi się

| = | Klasa1a<br>coś |             | Strumień   | Zadania            | Osoby            | Oceny   |         |
|---|----------------|-------------|------------|--------------------|------------------|---------|---------|
|   |                | Nauczyciele |            |                    |                  |         | <u></u> |
|   |                | ۲           |            |                    |                  |         |         |
|   |                | Uczniowie   |            |                    |                  |         | 2+      |
|   |                |             | Zaproś ucz | niów lub przekaż i | m ten kod zajęć: | kybqs4u |         |

### Tu będzie lista osób.

| $\overleftarrow{\leftarrow}$ $\rightarrow$ C $\widehat{\mathbf{G}}$ | ① ▲ https://dassroom.google.com/u/1/r/NTQ2MjgxNDgwMzRa/sort-last-name |          |         |               |                    |            | $\overline{\mathbf{A}}$ |  |
|---------------------------------------------------------------------|-----------------------------------------------------------------------|----------|---------|---------------|--------------------|------------|-------------------------|--|
| $\equiv \frac{\text{InformatykaPR}}{_{\text{LO}_{\text{Rej}}}}$     |                                                                       | Strumień | Zadania | Osoby         | Oceny              |            | ;                       |  |
|                                                                     | Nauczyciele                                                           |          |         |               |                    | <u>음</u> + |                         |  |
|                                                                     | Witold Ha�ka                                                          |          |         |               |                    |            |                         |  |
|                                                                     | Uczniowie                                                             |          |         |               |                    | <u>e</u> + |                         |  |
|                                                                     | Czynności 🔻                                                           |          | Wyślij  | e-maile do ws | zystkich opiekunów | ĄŻ         |                         |  |
|                                                                     |                                                                       |          |         |               |                    | :          |                         |  |
|                                                                     |                                                                       |          |         |               |                    | :          |                         |  |
| 0                                                                   |                                                                       |          |         |               |                    | :          |                         |  |

Reszta w miarę potrzeby później. Miłej zabawy..